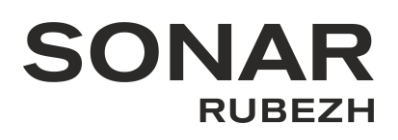

# Проект документа

Инструкция по проведению строительных монтажных работ, пуско-наладочных работ и эксплуатации IP-подсистемы на базе центрального прибора индикации и управления

# ЦПИУ Рубеж исп.2, 3 (Sonar xxx-0000)

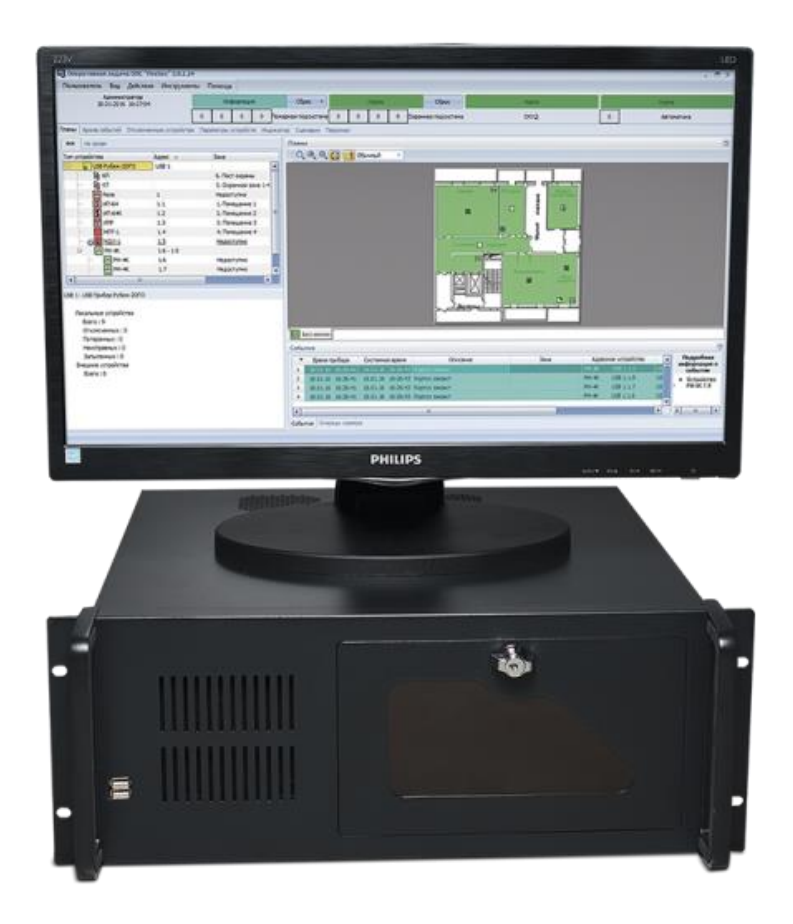

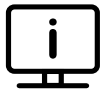

Дополнительные материалы и сертификаты на оборудование SONAR RUBEZH можно найти на сайте <u>www.sonarpro.ru</u> и <u>www.products.rubezh.ru</u>

**Примечание:** Производитель оставляет за собой право изменять технические характеристики и дизайн без предварительного уведомления.

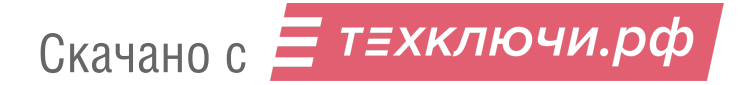

| SONAR Инструкция_IP-подсистема | ЦПИУ "Рубеж" исп.2, 3 (Sonar xxx-0000) |
|--------------------------------|----------------------------------------|
|--------------------------------|----------------------------------------|

### Предупреждение об авторских правах:

Запрещается частичное или полное копирование всех материалов данной инструкции без письменного разрешения ООО «РУБЕЖ».

Сохраняйте данную инструкцию на протяжении всего срока службы оборудования SONAR RUBEZH

# Оглавление:

| Термины, аббревиатуры, сокращения.                                                             | . 3 |
|------------------------------------------------------------------------------------------------|-----|
| Общие положения:                                                                               | . 3 |
| Пошаговая инструкция для запуска системы связи на оборудовании SONAR.                          | . 4 |
| Шаг 1. Архитектура сети. Карта системы                                                         | . 4 |
| Шаг 2. Монтаж кабельных сетей                                                                  | . 5 |
| Шаг 3. Проверка линий связи системы                                                            | . 8 |
| Шаг 4. Настройка основных компонентов ЛВС, DAP, ИДС.                                           | . 9 |
| 4.1 Настройка контроллеров SNA-8521А. Вариант 1                                                | . 9 |
| 4.2. Настройка контроллеров SNA-8521А. Вариант 2                                               | 11  |
| 4.3. Настройка мастер-станции SNA-8502                                                         | 15  |
| 4.4. Настройка приборов SNCA-7420, SNRM-7140, SNRC-7120, SRDO-7120, SRDI-7120<br>(опционально) | 15  |
| 4.5. Настройка вызывных панелей SNA-8521C, SNA-8521CR                                          | 15  |
| Шаг 5. Монтаж основных компонентов ЛВС и DAP                                                   | 16  |
| Шаг 6. Проверка работоспособности системы                                                      | 16  |
| Эксплуатация                                                                                   | 16  |
| Обслуживание                                                                                   | 17  |

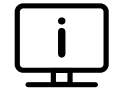

Дополнительные материалы и сертификаты на оборудование Sonar можно найти на сайте <u>www.sonarpro.ru</u>

**Примечание:** Производитель оставляет за собой право изменять технические характеристики и дизайн без предварительного уведомления.

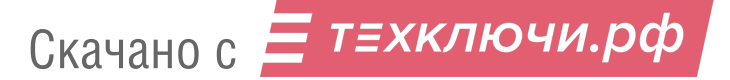

### Термины, аббревиатуры, сокращения:

- **ЛВС** Локальная вычислительная сеть системы связи.
- **DAP** Комбинированная интерфейсная сеть контроллеров SNCA-7420.
- **ИДС** Комбинированная интерфейсная сеть контроллеров SNA-8521A.
- ВОЛС Волоконно-оптическая линия связи.

### Общие положения:

1) Компонентами ЛВС\_ір подсистемы являются устройства SNA-8521A, SNA-8502, SNCA-7420, SNRM-7140, SNRC-7120, ЦПИУ.

Проводные, оптические связи устанавливаются через Ethernet по средствам коммутаторов SNA-800, SNA-800B, SNA-1600, SNA-1600B, SNSO-7208.

**ЛВС\_ ір подсистемы** не должна иметь прямого подключения к сети **internet** и/или другим **ЛВС**. Кабельная коммутация должна быть выполнена оптическим волокном 9/125 мкм и/или 50/125 мкм, кабелем UTP **четырехпарным**, категории не ниже 5. В местах массового скопления людей и/или с повышенной пожарной опасностью должна быть выполнена огнестойким оптическим кабелем 9/125 мкм и/или 50/125 мкм (к примеру": ПожТехКабель" КОВБР-У-нг(А)-FRHFLTx 8 G.657.A1 1,1kH), огнестойким кабелем UTP **четырехпарным**, категории не ниже 5 (к примеру PTK-LAN U/UTP cat. 5E PVC ZH нг(А)-HF).

2) Компонентами ИДС\_ ір подсистемы являются устройства SNA-8521C, SNA-8521CR, SNA-8521G.

3) Компонентами DAP\_ ір подсистемы являются устройства SRDO-7120, SRDI-7120, SNCA-7420.

### При монтаже оборудования и прокладке кабельных трасс руководствоваться:

1) Проектом по данному объекту, выполненному в соответствии с ГОСТ Р 53246-2008 Информационные технологии. Системы кабельные структурированные. Проектирование основных узлов системы. Общие требования.

2) Правила устройства электроустановок. Издание 7.

3) Данной инструкцией.

#### Для запуска системы рекомендуется проводить работы в порядке:

- 1) Монтаж кабельных сетей
- Проверка кабельных сетей
- 3) Проверка коммутаторов
- 4) Монтаж коммутаторов
- 5) Проверка кабельных сетей с установленными коммутаторами
- 6) Настройка основного оборудования
- 7) Монтаж основного оборудования
- 8) Установка ЦПИУ
- 9) Тест системы

При пусконаладочной работе не допускается использовать патчкорды не проверенные LANтестером и пигтейлы не проверенные тестером волоконно-оптических соединений. Во избежание ошибок в ходе монтажных и пусконаладочных работ рекомендуем действовать согласно пошаговой инструкции приведенной далее.

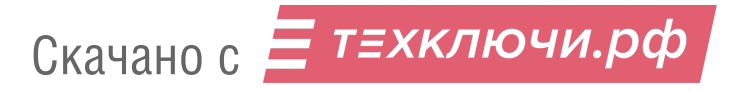

| SONAR | Инструкция_ІР-подсистема | ЦПИУ "Рубеж" исп.2, 3 (Sonar xxx-0000) |  |
|-------|--------------------------|----------------------------------------|--|
|-------|--------------------------|----------------------------------------|--|

4

## Пошаговая инструкция для запуска системы связи на оборудовании SONAR.

# Шаг 1. Архитектура сети. Карта системы

**A)** Ознакомьтесь с проектной документацией. Ознакомьтесь со структурными схемами системы связи, представленными в проекте. Если данных схем в документации не присутствует, обратитесь в техническую поддержку Сонар для получения помощи в их разработке.

Б) Ознакомьтесь с примерами карт ЛВС и ИДС системы, представленными ниже.

### Пример карты ЛВС, ИДС:

| Карта Л | (арта ЛВС      |               |                     |                                  |                                           |  |  |
|---------|----------------|---------------|---------------------|----------------------------------|-------------------------------------------|--|--|
| Nº      | Тип устройства | ID устройства | IP адрес компонента | Принадлежность к узлу подсистемы | Уникальный идентификатор производителя    |  |  |
| 1       | SNA-8521A      | ID(SNA)001    | 192.168.0.001       | Sonar Rack x-xx-xx               | не требуется                              |  |  |
| 2       | SNA-8521A      | ID(SNA)002    | 192.168.0.002       | Sonar Rack x-xx-xx               | не требуется                              |  |  |
| 3       | SNA-8521A      | ID(SNA)003    | 192.168.0.003       | Sonar Rack x-xx-xx               | не требуется                              |  |  |
| 4       | SNA-8521A      | ID(SNA)004    | 192.168.0.004       | Sonar Rack x-xx-xx               | не требуется                              |  |  |
| 5       | SNA-8521A      | ID(SNA)005    | 192.168.0.005       | Sonar Rack x-xx-xx               | не требуется                              |  |  |
| 6       | SNA-8521A      | ID(SNA)006    | 192.168.0.006       | Sonar Rack x-xx-xx               | не требуется                              |  |  |
| 7       | SNA-8521A      | ID(SNA)007    | 192.168.0.007       | Sonar Rack x-xx-xx               | не требуется                              |  |  |
| 8       | SNA-8521A      | ID(SNA)008    | 192.168.0.008       | Sonar Rack x-xx-xx               | не требуется                              |  |  |
| 9       | SNA-8521A      | ID(SNA)009    | 192.168.0.009       | Sonar Rack x-xx-xx               | не требуется                              |  |  |
| 10      | SNA-8521A      | ID(SNA)010    | 192.168.0.010       | Sonar Rack x-xx-xx               | не требуется                              |  |  |
| 11      | SNA-8521A      | ID(SNA)011    | 192.168.0.011       | Sonar Rack x-xx-xx               | не требуется                              |  |  |
| 12      | SNA-8521A      | ID(SNA)012    | 192.168.0.012       | Sonar Rack x-xx-xx               | не требуется                              |  |  |
| 13      | SNA-8502       | ID(SNA)013    | 192.168.0.201       | Sonar Rack x-xx-xx               | не требуется                              |  |  |
| 14      | SPC-8FN        | не требуется  |                     |                                  |                                           |  |  |
| 15      | ПО emergency   | ID(DAP) 140   | 102 169 0 240       | Sonor Pack y yy yy               | 110/1/ "Byfory" ucg 2, 2 (Soperavy, 0000) |  |  |
| 16      | ΠO monitor     | не требуется  | 192.108.0.240       | SUIIdi NaCK X-XX-XX              | LING PYDER UCI.2, 3 (Solial XXX-0000)     |  |  |
| 17      | ПО SNA-8500    | не требуется  |                     |                                  |                                           |  |  |

| Карта И | ІДС            |                |                     |            |                                        |
|---------|----------------|----------------|---------------------|------------|----------------------------------------|
| Nº      | Тип устройства | Имя устройства | подадрес устройства | Контроллер | Уникальный идентификатор производителя |
| 1       | SNA-8521C      | VP-1           | 1                   | ID(SNA)001 | не требуется                           |
| 2       | SNA-8521C      | VP-2           | 1                   | ID(SNA)002 | не требуется                           |
| 3       | SNA-8521C      | VP-3           | 1                   | ID(SNA)003 | не требуется                           |
| 4       | SNA-8521C      | VP-4           | 1                   | ID(SNA)004 | не требуется                           |
| 5       | SNA-8521C      | VP-5           | 1                   | ID(SNA)005 | не требуется                           |
| 6       | SNA-8521C      | VP-6           | 1                   | ID(SNA)006 | не требуется                           |
| 7       | SNA-8521C      | VP-7           | 2                   | ID(SNA)006 | не требуется                           |
| 8       | SNA-8521C      | VP-8           | 1                   | ID(SNA)007 | не требуется                           |
| 9       | SNA-8521C      | VP-9           | 2                   | ID(SNA)007 | не требуется                           |
| 10      | SNA-8521C      | VP-10          | 1                   | ID(SNA)008 | не требуется                           |
| 11      | SNA-8521C      | VP-11          | 2                   | ID(SNA)008 | не требуется                           |
| 12      | SNA-8521C      | VP-12          | 1                   | ID(SNA)009 | не требуется                           |
| 13      | SNA-8521C      | VP-13          | 2                   | ID(SNA)009 | не требуется                           |
| 14      | SNA-8521C      | VP-14          | 3                   | ID(SNA)009 | не требуется                           |
| 15      | SNA-8521C      | VP-15          | 1                   | ID(SNA)010 | не требуется                           |
| 16      | SNA-8521C      | VP-16          | 2                   | ID(SNA)010 | не требуется                           |
| 17      | SNA-8521C      | VP-17          | 1                   | ID(SNA)011 | не требуется                           |
| 18      | SNA-8521C      | VP-18          | 2                   | ID(SNA)011 | не требуется                           |
| 19      | SNA-8521C      | VP-19          | 3                   | ID(SNA)011 | не требуется                           |
| 20      | SNA-8521C      | VP-20          | 1                   | ID(SNA)012 | не требуется                           |
| 21      | SNA-8521C      | VP-21          | 2                   | ID(SNA)012 | не требуется                           |

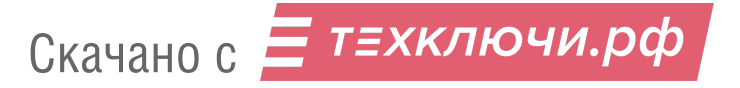

| 5 | SONAR | Инструкция_IP-подсистема | ЦПИУ "Рубеж" исп.2, 3 (Sonar xxx-0000) |
|---|-------|--------------------------|----------------------------------------|

# Шаг 2. Монтаж кабельных сетей.

**A)** Смонтируйте кабели, необходимые для ЛВС, ИДС, DAP. Все кабели, проложенные в кабельных трассах на объекте, имеющие отношение к системе ЛВС должны быть промаркированы в соответствии с проектной документацией.

### Примеры маркировки:

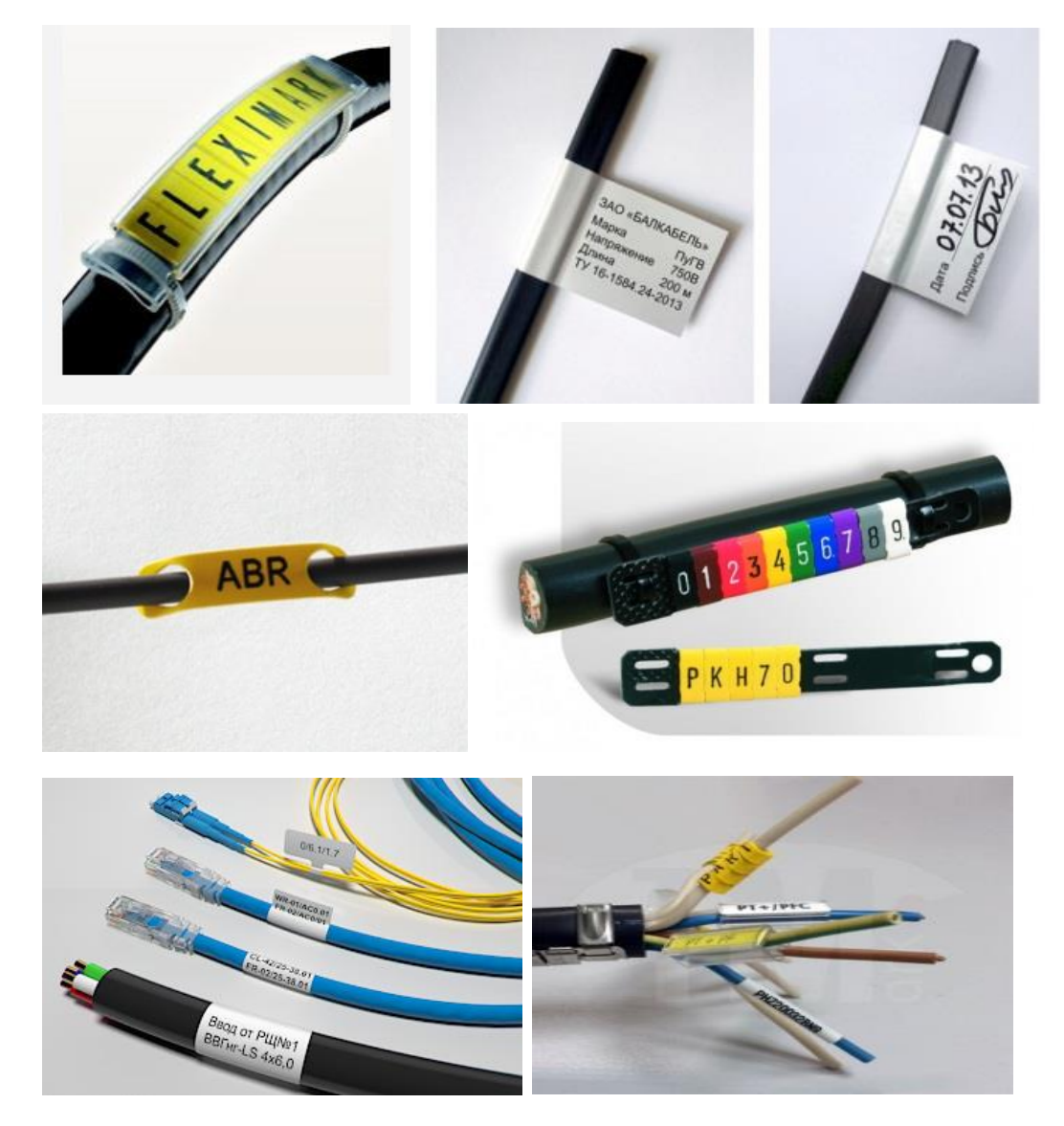

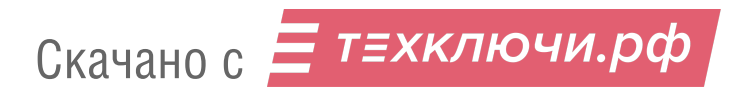

| SONAR | Инструкция_ІР-подсистема | ЦПИУ "Рубеж" исп.2, 3 (Sonar xxx-0000) | 6 |
|-------|--------------------------|----------------------------------------|---|
|-------|--------------------------|----------------------------------------|---|

**Б)** Произведите установку коннекторов по стандарту TIA/EIA-568В на кабельные линии ЛВС. выполненные кабелем UTP.

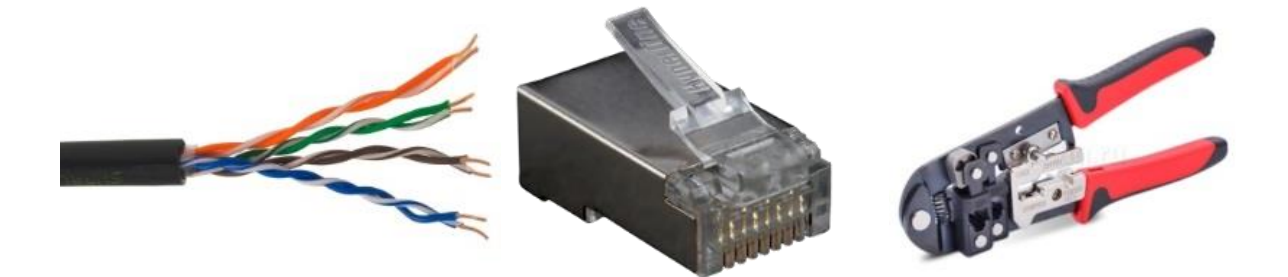

| RJ-45 Pin | 1 | 2 | 3 | 4 | 5 | 6 | 7 | 8 |
|-----------|---|---|---|---|---|---|---|---|
| Pair      | 2 | 2 | 3 | 1 | 1 | 3 | 4 | 4 |
|           | m |   | П |   | Ш |   | Ш |   |
|           | ш |   | ш |   | Ш |   | Ш |   |
|           | ш |   | ш |   | Ш |   | Ш |   |
|           | ш |   | ш |   | ш |   | Ш |   |
|           | ш |   | ш |   | ш |   | ш |   |
|           | ш |   | ш |   | ш |   | ш |   |
|           | ш |   | ш |   | ш |   | ш |   |
|           | ш |   | ш |   | ш |   | ш |   |
|           |   |   |   |   | ш |   | ш |   |

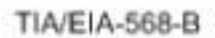

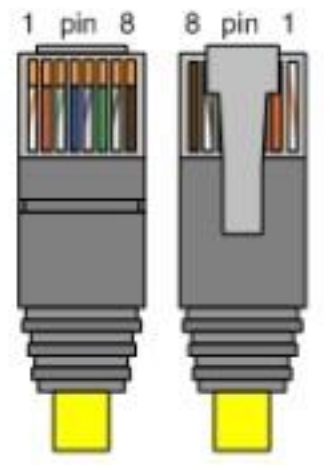

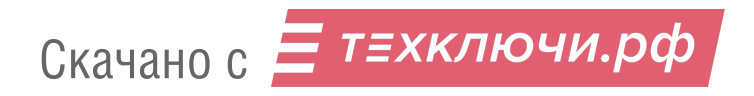

| 7 | SONAR | Инструкция_IP-подсистема | ЦПИУ "Рубеж" исп.2, 3 (Sonar xxx-0000) |
|---|-------|--------------------------|----------------------------------------|
|---|-------|--------------------------|----------------------------------------|

**B)** Проверьте подготовленные кабельные линии с помощью LAN-тестера на замыкание, переполюсовку, обрыв и прохождение сигнала, нанося маркировку на каждую проверенную кабельную линию.

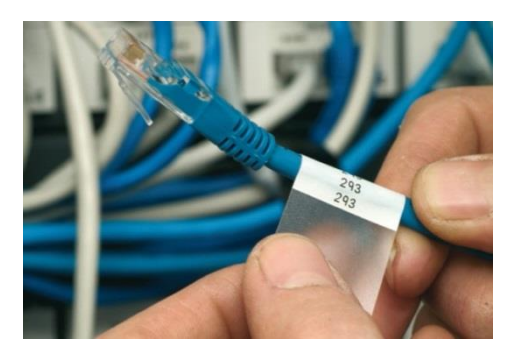

Г) Произведите сварку оптических линий связи.

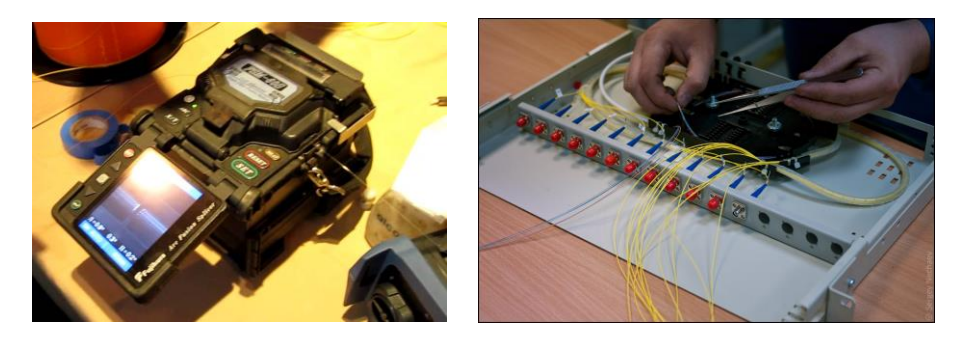

**Д)** Проверьте подготовленные кабельные линии ВОЛС с помощью тестера волоконно-оптических соединений на обрыв и прохождение сигнала, нанося маркировку на каждую проверенную кабельную линию.

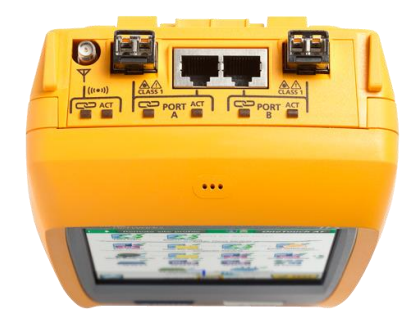

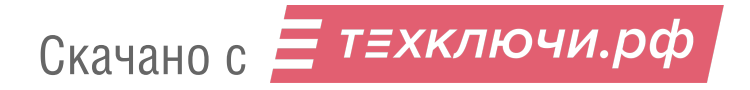

| SONAR | Инструкция_ІР-подсистема | ЦПИУ "Рубеж" исп.2, 3 (Sonar xxx-0000) |  |
|-------|--------------------------|----------------------------------------|--|
|-------|--------------------------|----------------------------------------|--|

## Шаг 3. Проверка линий связи системы.

На данном этапе необходимо произвести коммутацию компонентов системы с сетью Ethernet объекта и проверить целостность линий при помощи обмена данными.

Для этого рекомендуем воспользоваться командной строкой двух ПК (ноутбук или нетбук с ОС Windows), настроенных на работу в одной сети, подключенных на разных концах сети. Использование команды **ping:** 

Запустите командную строку на любом из подключенных ПК. Введите: ping «IP адрес второго ноутбука»

Пример: C:\Users\SONAR\ping 192.168.0.1 нажмите клавишу Enter

Если соединение стабильно вы увидите:

C:\Users\SONAR\ping 192.168.0.1 Обмен пакетами с 192.168.0.201 по с 32 байтами данных: Ответ от 192.168.0.1: число байт=32 время<1мс TTL=128 Ответ от 192.168.0.1: число байт=32 время<1мс TTL=128 Ответ от 192.168.0.1: число байт=32 время<1мс TTL=128 Ответ от 192.168.0.1: число байт=32 время<1мс TTL=128 Статистика Ping для 192.168.0.1: Пакетов: отправлено = 4, получено = 4, потеряно = 0 <0% потерь> Приблизительное время приема-передачи в мс: минимальное = 0 мсек, Максимальное = 0м сек, Среднее = 0 мсек

Если количество отправленных и принятых пакетов разное, проверьте не попала ли какая-либо грязь на оптические коннекторы, убедитесь в исправности патч-кордов, которыми соединены компоненты, указанные в карте ЛВС, и оптические коммутаторы, убедитесь в исправности пигтейлов, которыми соединены межу собой коммутаторы SNSO-7208, убедитесь что на все устройства тестируемой линии связи подано питание.

Если с волоконно-оптической линией все в порядке, а пакетной передачи данных не происходит, обратитесь в техническую поддержку SONAR RUBEZH по номеру: 8-800-600-12-12 (доб.2) или напишите на e-mail: <u>sonar@sonarpro.ru</u>.

## Шаг 4. Настройка основных компонентов ЛВС, DAP, ИДС.

### 4.1 Настройка контроллеров SNA-8521A:

9

Данная процедура определяет работу контроллера SNA-8521A в системе и является ключевой! Порт SNA-8521A для подключения в сеть ЛВС маркирован надписью Ethernet! Подключение устройства к сети ЛВС с помощью другого порта не допускается и может вывести все устройства сети ЛВС из строя!

Откройте Google Chrome на ЦПИУ. в поисковой строке введите ір адрес настраиваемого контроллера Пример: http://192.168.0.6 В открывшемся окне введите: USER: admin Password: admin

# Измените, данные IP адреса и ID устройства согласно вашей карте сети, которая представлена была выше на <u>стр.4</u>.

| Страница/<br>вкладка веб-<br>интерфейса | Наименование<br>параметра       | Значение<br>параметра по<br>умолчанию | Описание параметра/значений параметра                                                                                                    |
|-----------------------------------------|---------------------------------|---------------------------------------|----------------------------------------------------------------------------------------------------|
| Конфигурация<br>сети                    | Тип IP адреса                   | Статический IP<br>адрес               | Тип установки IP адреса:<br>Значение "Статический" - Установка IP-адреса<br>вручную;<br>Значение "Динамический" - Получение IP-<br>адреса от сервера DHCP. |
|                                         | IP адрес                        | 192.168.0.6                           | Задаваемый постоянный адрес устройства.                                                                                                    |
|                                         | Адрес шлюза                     | 192.168.0.240                         | Задаваемый постоянный адрес шлюза.                                                                                                    |
|                                         | Маска подсети                   | 255.255.255.0                         | Маска подсети устройства.                                                                                                    |
| Встроенное                              | Текущая версия                  | 1.9                                   | Текущая версия ПО устройства.                                                                                                    |
| ПО                                      | Загруженная<br>версия           | [не заполнено]                        | Версия ПО, содержащаяся в загружаемом файле.                                                                                                    |
|                                         | Файл<br>встроенного ПО          | [не заполнено]                        | Показывает путь к загружаемому файлу ПО.                                                                                                    |
| Конфигурация                            | ID устройства                   | 1                                     | Уникальный идентификатор устройства.                                                                                                    |
| устройства -<br>Устройство              | Порт приема                     | 2046                                  | Коммутационный программный порт<br>устройства.                                                                                                    |
|                                         | IP сервера                      | 192.168.0.240                         | IP адрес контроллера с установленным ПО<br>"IPNBS".                                                                                                    |
|                                         | Порт сервера                    | 2048                                  | Коммутационный программный порт сервера.                                                                                                    |
|                                         | Период<br>регистрации, с        | 5                                     | Временной интервал очередности запросов на подключение к серверу.                                                                                          |
| Конфигурация<br>устройства -            | Громкость<br>микрофона          | 15                                    | Уровень громкости микрофона подключенной вызывной панели.                                                                                                  |
| Громкость /<br>маршруты                 | Громкость<br>выхода             | 10                                    | Уровень звука, транслируемого динамиком подключенной вызывной панели.                                                                                      |
|                                         | Громкость<br>вызова             | 10                                    | Громкость сервисных сигналов, транслируемых динамиком вызывной панели.                                                                                     |
|                                         | Громкость<br>широковещания      | 10                                    | Уровень громкости аудио сигнала<br>широковешательной передачи.                                                                                             |
|                                         | Громкость<br>мониторинга        | 10                                    | Уровень громкости микрофона вызывной панели в режиме "Spy" (прослушивание)                                                                                 |
|                                         | Маршрут<br>выходного<br>сигнала | ПАНЕЛЬ                                | Назначение выхода для аудио сигнала в<br>режиме "Вызов":<br>"ПАНЕЛЬ" - вывод аудио на                                                                      |

Скачано с 듣 техключи.рф

| SONAR | Инструкция_ІР-подсистема | ЦПИУ "Рубеж" исп.2, 3 (Sonar xxx-0000) | 10 |
|-------|--------------------------|----------------------------------------|----|
|-------|--------------------------|----------------------------------------|----|

|                                              |                                                    |                     | громкоговоритель вызывной панели;<br>"Выход Line out" - вывод аудио на разъем<br>"Line" контроллера.                                                                                                    |
|----------------------------------------------|----------------------------------------------------|---------------------|----------------------------------------------------------------------------------------------------|
|                                              | Маршрут<br>широковещания                           | Выход "Line<br>out" | Назначение выхода для аудио сигнала в<br>режиме "Широковещательная передача":<br>"ПАНЕЛЬ" - вывод аудио на громкоговоритель<br>вызывной панели;<br>"Выход Line out" - вывод аудио на разъем<br>"Line" контроллера. |
| Конфигурация<br>устройства -                 | Разрешить<br>отбой                                 | нет                 | Возможность завершения разговора нажатием клавиши вызывной панели.                                                                                                    |
| Параметры<br>вызова                          | Разрешить<br>отбой обратного<br>вызова             | нет                 | Возможность завершения разговора<br>нажатием клавиши вызывной панели, в<br>случае когда разговор инициирован мастер-<br>станцией.                                                                                  |
|                                              | Авто-ответ<br>обратного<br>вызова                  | да                  | Возможность приема вызова без нажатия клавиш вызывной панели.                                                                                                    |
|                                              | Задержка авто-<br>ответа<br>обратного<br>вызова, с | 3                   | Временной интервал ожидания авто-ответа обратного вызова.                                                                                                    |
|                                              | Разрешить<br>присоединение<br>панелей              | нет                 | Возможность присоединения вызывных панелей к активному вызову.                                                                                                    |
|                                              | ID панели<br>дискретного<br>входа "ПОЖАР"          | ID 1                | ID вызывной панели, для которой кнопка<br>"ПОЖАР" продублирована дискретным<br>входом "ВХОД А" контроллера.                                                                                                    |
|                                              | ID панели<br>дискретного<br>входа "СЕРВИС"         | ID 2                | ID вызывной панели, для которой кнопка<br>"СЕРВИС" продублирована дискретным<br>входом "ВХОД Б" контроллера.                                                                                                    |
| Конфигурация<br>устройства -<br>Уровни аудио | Усиление<br>микрофона<br>панелей, dB               | 10                  | Уровень усиления микрофонов вызывных панелей, сопряженных с контроллером.                                                                                                    |
|                                              | Усиление теста<br>выхода gain, dB                  | 0                   | Уровень усиления обратного входа с<br>динамиков.                                                                                                    |
|                                              | Усиление<br>динамиков<br>панелей, dB               | -20                 | Уровень усиления динамиков вызывных панелей, сопряженных с контроллером.                                                                                                    |
|                                              | Усиление<br>выхода Line-out,<br>dB                 | 0                   | Уровень усиления для выхода "Line Out".                                                                                                    |
|                                              | Усиление REC<br>для микрофона<br>панелей, dB       | 0                   | Уровень усиления для выхода "REC".<br>[Диагностический параметр].                                                                                                    |
|                                              | Усиление REC<br>для динамика<br>панелей, dB        | 0                   | Уровень усиления для выхода "REC".<br>[Диагностический параметр].                                                                                                    |
| Конфигурация<br>устройства -                 | Максимум тока<br>V12, A                            | 1,5                 | Порог защиты от перегрузки по потреблению тока вызывными панелями.                                                                                                    |
| Питание                                      | Минимум<br>напряжения V12,<br>V                    | 10,5                | Порог защиты от перегрузки по<br>минимальному напряжению коммутационных<br>линий вызывных панелей.                                                                                                    |
|                                              | Фильтра<br>ограничения<br>тока, мс                 | 200                 | Период опроса измерителя тока и напряжения.                                                                                                    |
| Web                                          | Порт веб-<br>сервера                               | 80                  | Порт доступа к веб-интерфейсу устройства                                                                                                    |
|                                              | Включить<br>ZeroConf                               | включен             | Отображение устройства как "Plug and Play<br>устройство" для ОС семейства Windows                                                                                                    |

Скачано с = т=хключи.рф

| 11 | SONAR | Инструкция ІР-подсистема               | ЦПИУ "Рубеж" исп.2, 3 (Sonar xxx-0000 |
|----|-------|----------------------------------------|---------------------------------------|
|    |       | rine print in the device of the second |                                       |

| Пароль                  | [не заполнено] | Новый пароль для входа в WEB интерфейс.                |
|-------------------------|----------------|--------------------------------------------------------|
| Подтверждение<br>пароля | [не заполнено] | Подтверждение нового пароля для входа в WEB интерфейс. |

# Вариант настройки, если контроллер SNA-8521A не обнаруживается в браузере по адресу 192.168.0.6.

### 4.2. Настройка контроллеров SNA-8521A:

Данная процедура определяет работу контроллера SNA-8521A в системе и является ключевой!

Порт SNA-8521A для подключения в сеть ЛВС маркирован надписью Ethernet! Подключение устройства к сети ЛВС с помощью другого порта не допускается и может вывести все устройства сети ЛВС из строя!

На ЦПИУ запустите программу **DevConfigTool**. В появившемся окне введите **123456** и нажмите «**OK**»

| Start verification                                                                                                    |
|----------------------------------------------------------------------------------------------------|
| Password:<br>Remember Password                                                                                                    |
| Login Cancel                                                                                                    |
| Выберите вклалку «Mandatory config»                                                                                                    |
| Scan config Mandatory config                                                                                                    |
| I. Make use of interconnection net cable;<br>2. When using net switch, only connect one terminal;<br>Terminal parameter<br>Terminal ID: 2 |
| Server IP: 192 . 168 . 0 . 6                                                                                                    |
| Terminal IP: 192 . 168 . 0 . 11                                                                                                    |
| Gateway IP: 192 . 168 . 0 . 6                                                                                                    |
| Subnet Mask: 255 . 255 . 255 . 0                                                                                                    |
| Terminal Port: 2046 (Default 2046)<br>(special modify)                                                                                    |
| Server Port: 2048 (Default 2048)<br>(special modify)                                                                                      |
| Send parameters                                                                                                    |

В данном окне введите данные, соответствующие положению настраиваемого контроллера в системе. Эти данные можно взять из **КАРТЫ Ethernet:** Подключите контроллер **SNA-8521A** стандартным патчкордом к порту **ЦПИУ** и подайте

Подключите контроллер **SNA-8521A** стандартным патчкордом к порту **ЦПИУ** и подаите питание на контроллер.

Подождите 1 минуту и нажмите клавишу «Send parameters».

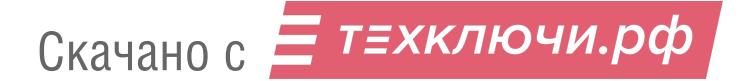

| SONAR | Инструкция_ІР-подсистема | ЦПИУ "Рубеж" исп.2, 3 (Sonar xxx-0000) | 12 |
|-------|--------------------------|----------------------------------------|----|
|-------|--------------------------|----------------------------------------|----|

В появившемся окне нажмите «OK»:

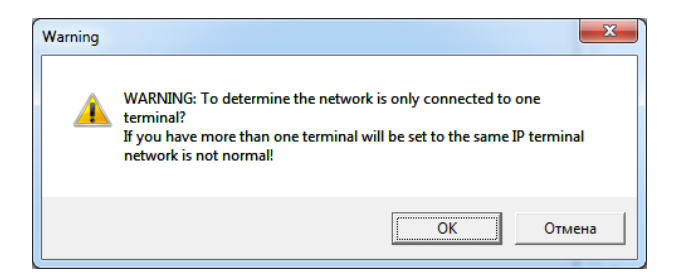

### Таблица соответствия значений.

| Terminal ID:   | Заданный ID (указан в карте Ethernet)       |  |
|----------------|---------------------------------------------|--|
| Server IP:     | 192.168.0.240 (общий для всех контроллеров) |  |
| Terminal IP:   | Заданный IP (указан в карте Ethernet)       |  |
| Gateway IP:    | 192.168.0.241 (общий для всех контроллеров) |  |
| Subnet Mask:   | 255.255.255.0 (общий для всех контроллеров) |  |
|                |                                             |  |
| Terminal Port: | 2046 (общий для всех контроллеров)          |  |
| Server Port:   | 2048 (общий для всех контроллеров)          |  |

Откройте **internet explorer** на **ЦПИУ**. В поисковой строке введите ір адрес настраиваемого контроллера.

Пример: <u>http://192.168.0.1</u>

В открывшемся окне введите:

USER: admin Password: admin

Проверьте соответствие значений на вкладках «Network Parameters» и «Device Parameters» значениям, заданным в программе IP Terminal Config Tool. В случае различий откорректируйте значения.

Остальные значения задайте так, как указано ниже:

| Network Parameter      |                 |                   |
|------------------------|-----------------|-------------------|
| Connect Type:          | Static IP       |                   |
| MAC Address:           | XX-XX-XX-XX-XX  |                   |
| IP Address:            |                 |                   |
| Subnet Mask:           | 255.255.255.0   |                   |
| Default Gateway:       | 192.168.0.241   |                   |
| Primary DNS Server:    | 192.168.0.241   |                   |
| Secondary DNS Server:  | 192.168.0.241   |                   |
| Enable static ARP      | IP Address      | MAC Address       |
|                        | XXX.XXX.XXX.XXX | XX-XX-XX-XX-XX-XX |
|                        | XXX.XXX.XXX.XXX | XX-XX-XX-XX-XX-XX |
|                        | XXX.XXX.XXX.XXX | xx-xx-xx-xx-xx    |
|                        | XXX.XXX.XXX.XXX | xx-xx-xx-xx-xx    |
|                        | XXX.XXX.XXX.XXX | xx-xx-xx-xx-xx    |
| Скачано с Етехключи.рф |                 |                   |

| Device Parameters                              |                       |      |
|------------------------------------------------|-----------------------|------|
|                                                |                       |      |
| Device ID.                                     | 2046                  |      |
| Receive POFI:                                  | Inside Flach          |      |
| Tupo of SD triager                             |                       |      |
| ון ארג אין אין אין אין אין אין אין אין אין אין |                       |      |
| Online Service Parameters                      |                       |      |
| Primary Service                                | 192 168 0 240         |      |
| Secondary Server                               | 192.168.0.241         | 2048 |
| Version Server                                 | 192.168.0.241         | 2048 |
| File Server                                    | 192.168.0.241         | 2051 |
| The File Server Name                           | admin                 | 21   |
| The File Server Paceword                       | admin                 |      |
| The File Server Directory                      | SONAR                 |      |
| The Logon Server Mode                          | UDP                   |      |
| Logon Request Interval                         | 3s                    |      |
|                                                |                       |      |
|                                                |                       |      |
| Off-line Servers Parameters                    |                       |      |
|                                                | Enable Off-line Mode  | 1    |
| Off-line left key call linkage:                | None                  |      |
| Off-line right key call linkage:               | None                  |      |
| Off-line left key call:                        |                       |      |
| Off-line right key call:                       |                       |      |
|                                                |                       |      |
| Talk Parameters                                |                       |      |
| Code Format:                                   | ADPCM                 |      |
| Sampling Rate:                                 | 8000Hz                |      |
| Input Volume:                                  | 10                    |      |
| Audio Output :                                 | Loudspeaker(Panel)    |      |
| Output Volume:                                 | 10                    |      |
| Prompt Volume:                                 | 10                    |      |
| Initiate the intercom:                         | Forbid hang up        |      |
| Accept the intercom:                           | Automatic Recive      |      |
|                                                | Forbid hang up        |      |
| Automatic answer waiting time:                 | 3s                    |      |
| Button calling:                                | Press the button call |      |
| Other panel to join the intercom:              | Not Allow             |      |
| The Mic pickup the voice distance:             | Middle(30~50cm)       |      |
| Скачано с 듣 т = х Г                            | ключи.рф              |      |

| Broadcast Parameter                  |                                      |                                   |
|--------------------------------------|--------------------------------------|-----------------------------------|
| Code Format:                         | ADPCM                                |                                   |
| Sampling Rate:                       | 8000Hz                               |                                   |
| Audio Output:                        | Line Output                          |                                   |
| Output Volume:                       | 10                                   |                                   |
| Task Volume Attenuation:             | 100%                                 |                                   |
| The remote broadcast control volume: | 10                                   |                                   |
|                                      |                                      |                                   |
| Monitoring Parameters                |                                      |                                   |
| Input volume:                        | 10                                   |                                   |
|                                      |                                      |                                   |
| Alarm Input Parameters               |                                      |                                   |
| Alarm Input 1                        | Status:                              | Normaly Open                      |
| Alarm Input Linkage:                 | Output 1                             | Output 2                          |
|                                      | Audio Output Linkage:                | Panel                             |
|                                      | Volume:                              | 10                                |
|                                      |                                      |                                   |
| Alarm Input 2                        | Status:                              | Normaly Open                      |
| Alarm Input Linkage:                 | Output 1                             | Output 2                          |
|                                      | Audio Output Linkage :               | Panel                             |
|                                      | Volume:                              | 10                                |
| Tourse Alexa                         |                                      |                                   |
| Tamper Alarm                         | Enable the tamper alarm              | Enable clear the tamper alarm     |
|                                      | Tamper Alarm Linkage:                | None                              |
| Sound alarm                          |                                      | Allow the sound alarm             |
|                                      | Sound Alarm Volume:                  | 10                                |
|                                      | Sound Alarm Time:                    | 10                                |
| Panel Speaker Detection              |                                      | Allow the panel speaker detection |
|                                      |                                      |                                   |
| Alarm Output Parameters              |                                      |                                   |
|                                      | Alarm output 1 linkage recovery time | Os                                |
|                                      | Alarm output 2 linkage recovery time | Os                                |
| Modify Web Management Port           |                                      |                                   |
|                                      | Web Management Port:                 | 80                                |
| System Log                           |                                      |                                   |
| Select Add Log:                      | Alarm Input                          | Alarm Output                      |
|                                      |                                      |                                   |

Скачано с Етехключи.рф

OK

### 4.3. Настройка мастер-станции SNA-8502:

- 1. Подключите питание 24В к мастер-станции и включите ее.
- 2. Нажмите клавишу

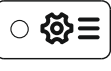

3. В появившемся окне введите 123456 и нажмите клавишу

#### 4. Откроется инженерное меню.

Навигация в меню осуществляется с помощью кнопок :

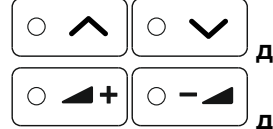

для перемещения по ячейкам значений на данной странице.

для перемещения по страницам инженерного меню.

5. На страницах 01-05 задайте значения, соответствующие вашей ір-подсистеме ID(SNA)013:

| Setting              | SetPage-03           |
|----------------------|----------------------|
|                      | ID IP Port:2046      |
|                      | 001: 192.168.000.001 |
| Password: *****      | 002: 192.168.000.002 |
|                      | 003: 192.168.000.003 |
|                      | 004: 192.168.000.004 |
|                      | 005: 192.168.000.005 |
|                      |                      |
| SetPage-01           | SetPage-04           |
| ID: 013              | ID IP Port:2046      |
| Srv: 192.168.000.240 | 006: 192.168.000.006 |
| Loc: 192.168.000.201 | 007: 192.168.000.007 |
| Gat: 192.168.000.241 | 008: 192.168.000.008 |
| Msk: 255.255.255.000 | 009: 192.168.000.009 |
| BCT: Line TLK: Speak | 010: 192.168.000.010 |
|                      |                      |
| SetPage-02           | SetPage-05           |
| ExtPanel: Talk       | ID IP Port:2046      |
| Broadcast: Terminal  | 011: 192.168.000.011 |
|                      | 012: 192.168.000.012 |
|                      | 000: 000.000.000.000 |
|                      | 000: 000.000.000.000 |
|                      | 000: 000.000.000.000 |

# 4.4. Настройка приборов SNCA-7420, SNRM-7140, SNRC-7120, SRDO-7120, SRDI-7120 (опционально):

Данная операция проводится силами персонала монтажной организации в соответствии с руководствами по эксплуатации данных приборов или на предприятиях ГК Рубеж, в зависимости от условий поставки данных приборов.

### 4.5. Настройка вызывных панелей SNA-8521C, SNA-8521CR:

Произведите настройку вызывной панели SNA-8521C/CR с помощью дип-переключателей, как указано в руководстве к данному изделию (Номера SNA-8521C/CR, подключенных к одной SNA-8521G не должны повторяться!).

Подключите вызывную панель SNA-8521C/CR к контроллеру SNA-8521A с помощью стандартного 4-х парного патчкорда.

Порт SNA-8521A для подключения в сеть ИОС маркирован надписью SNA-8521G/SNA-8521C! Подключение устройства к сети ИОС с помощью другого порта не допускается и может вывести все устройства сети ИОС из строя!

В течение 1-2х минут включатся светодиоды кнопок вызывной панели SNA-8521C/CR. Если этого не происходит, подключите SNA-8521C/CR к другому контроллеру SNA-8521A. Если светодиоды кнопок

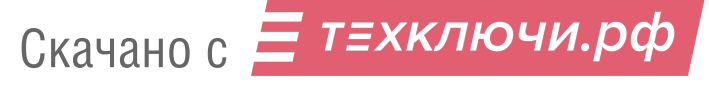

| SONAR | Инструкция_ІР-подсистема | ЦПИУ "Рубеж" исп.2, 3 (Sonar xxx-0000) | 16 |
|-------|--------------------------|----------------------------------------|----|
|-------|--------------------------|----------------------------------------|----|

вызывной панели SNA-8521C включились замените контроллер, к которому подключались ранее. Если светодиоды кнопок вызывной панели SNA-8521C/CR не включились замените вызывную панель SNA-8521C/CR.

Изготовьте информационную табличку, отображающую имя вызывной панели по проекту и приклейте ее к корпусу изделия (Пример: SNA-8521C\_61\_1).

Настройка SNA-8521C/CR закончена

### Шаг 5. Монтаж основных компонентов ЛВС и DAP.

Выполните монтаж основных компонентов ЛВС, ИДС и DAP в соответствии с проектной документацией. Произведите всю сопутствующую проводную коммутацию. Включите ЦПИУ и выполните проверку работоспособности системы

# Шаг 6. Проверка работоспособности системы.

### 1. Проверка систем громкоговорящей связи (опционально):

Выберете зону на микрофонном пульте SNRM-7140 Нажмите кнопку «говорить».

Произойдет трансляция речевого сигнала с микрофона в громкоговорители выбранных зон оповещения.

### 2. Проверка систем двусторонней связи:

На вызывной панели нажмите любую кнопку. Осуществится вызов на мастер-станцию SNA-8502.

В этот момент на мастер-станции SNA-8502 необходимо нажать кнопку

Осуществится соединение, можно говорить.

Для прекращения проверки нажмите клавишу

Для осуществления вызова со стороны мастер-станции нажмите клавишу контроллера, на который необходим вызов (Для вызова определенной панели добавочно нажмите

клавишу и введите номер панели). Нажмите клавишу ОК. Осуществится соединение, можно говорить. Для прекращения проверки нажмите клавишу .

# Эксплуатация

Используйте устройства системы согласно идущим в комплекте с ними руководствам.

Не допускается передача ключей (электронного и механического) третьим лицам, не отвечающим за систему СОУЭ на объекте.

Эксплуатация изделий по прямому предназначению аналогична **шагу 6** данной инструкции, должна трактоваться служебными инструкциями и внутренним распорядком на объекте.

Список паролей использованных в устройствах ЛВС на объекте:

Доступ к учетной записи «Конфигуратор» monitor: Пароль: 123456

Доступ к учетной записи «Инсталлятор» monitor: Пароль: 123

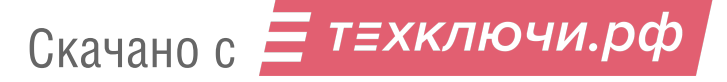

| 17 | SONAR | Инструкция_IP-подсистема | ЦПИУ "Рубеж" исп.2, 3 (Sonar xxx-0000) |
|----|-------|--------------------------|----------------------------------------|
|----|-------|--------------------------|----------------------------------------|

Доступ к учетной записи «Пользователь» monitor: Пароль: 1

Доступ к параметрам конфигурации emergency: Пароль: 123456

# Обслуживание

Производите периодическое обслуживание компонентов **IP-подсистемы** и замену аккумуляторных батарей как описано в руководствах к этим устройствам.

Все изделия в случае загрязнения допускается протирать **только** нетканой ветошью увлажненной дистиллированной водой. **Не применяйте** специальные моющие средства и/или растворители.

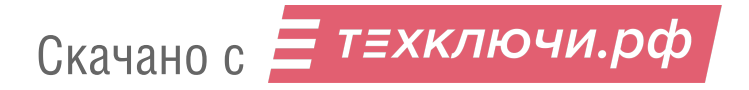